# Impression et assemblage du livret

Imprimez les pages 2 à 11 en recto/verso sur bords courts, échelle 100 %.

Pliez chaque page en son milieu et assemblez-les de manière à obtenir l'ordre de pages ci-contre.

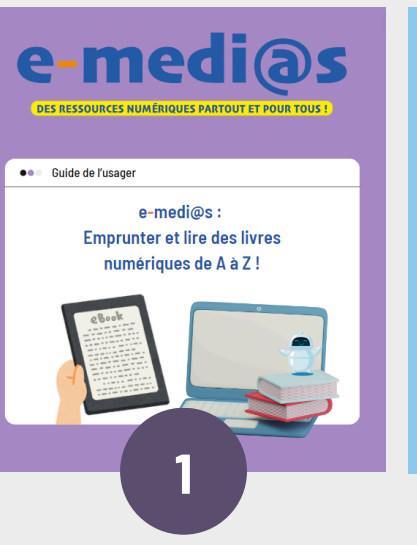

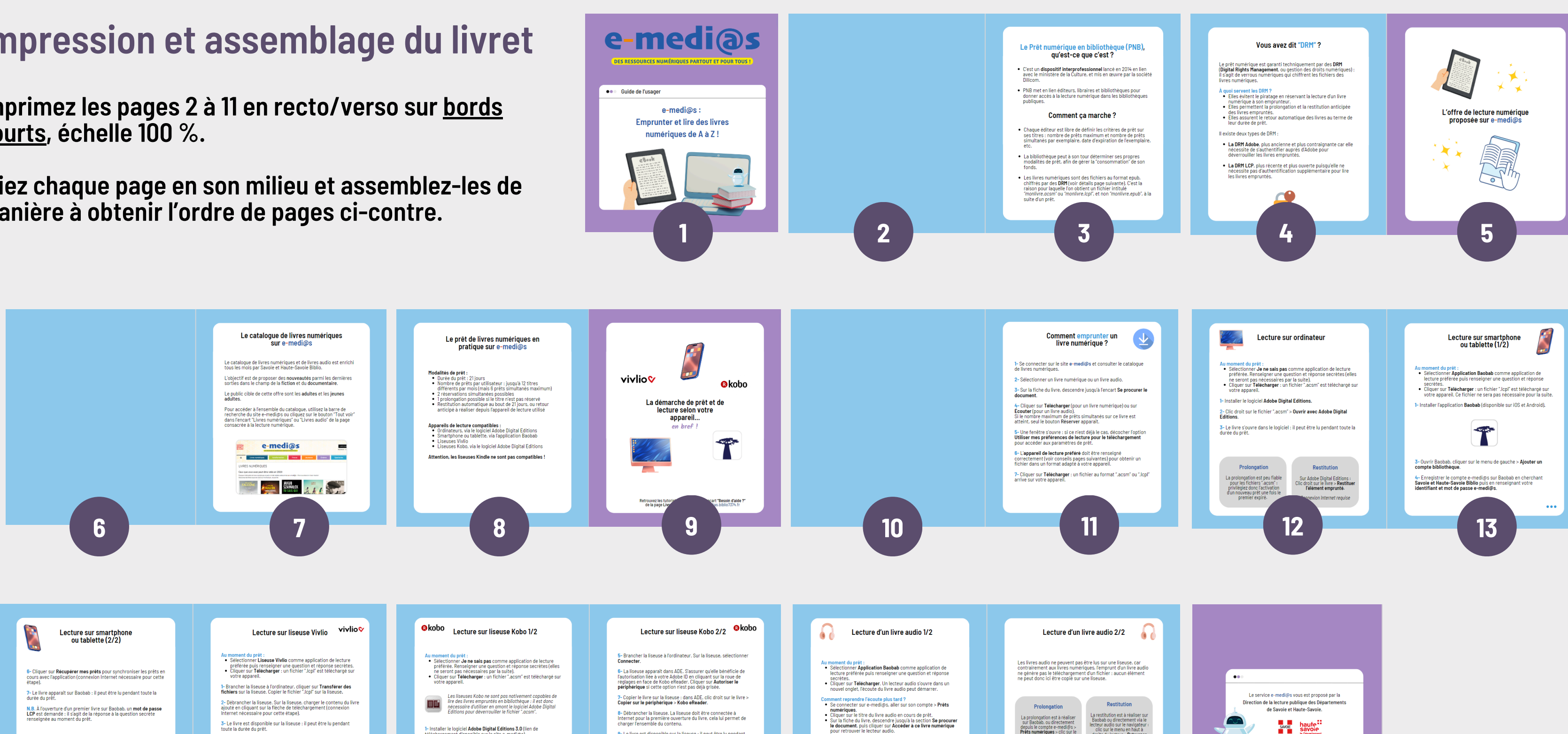

N.B. À l'ouverture d'un premier livre sur Baobab, un mot de passe LCP est demandé : il s'agit de la réponse à la question secrète renseignée au moment du prêt. 8- Débrancher la liseuse. La liseuse doit être connectée à Internet pour la première ouverture du livre, cela lui permet de charger l'ensemble du contenu. 3- Le livre est disponible sur la liseuse : il peut être lu pendant toute la durée du prêt. 9-Le livre est disponible sur la liseuse : il peut être lu pendant toute la durée du prêt. N.B. À l'ouverture d'un premier livre sur une liseuse Vivlio, un mot de passe LCP est demandé : il s'agit de la réponse à la question secrète renseignée au moment du prêt, 2- Ouvrir ADE : cliquer sur Aide > Autoriser l'ordinateur. Cliquer sur Créer un Adobe ID. Créer un compte Adobe grâce au Restitution 3- De retour sur ADE, renseigner votre ID (e-mail) et mot de passe Adobe puis cliquer sur Autoriser. Sur Baobab : Appui long sur le livre > Informations > Restituer maintenant-Restitution La prolongation est peu fiable pour les fichiers ".acsm" : privilégiez donc l'activation d'un nouveau prêt une fois le premier expiré. Sur Adobe Digital Editions : Clic droit sur le livre > **Restituer l'élément emprunté**. Sur la liseuse : Appui long sur le livre > Potour livre de prêt. Sur la liseuse : Appui long sur le livre > **Renouveler le prêt** 4- Ouvrir le fichier ".acsm" avec ADE : il arrive dans le Bibliorom du logiciel. ... 16 14 15 17

#### Les nivres audio peuvent aussi être lus avec l'application Baobab, permettant une écoute nomade sur smartphone ou tablette. Le procédé est le même que celui décrit pour ...

18

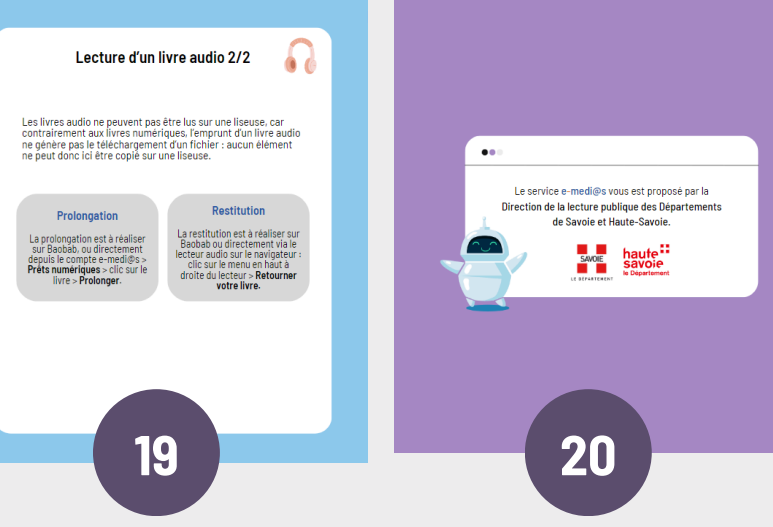

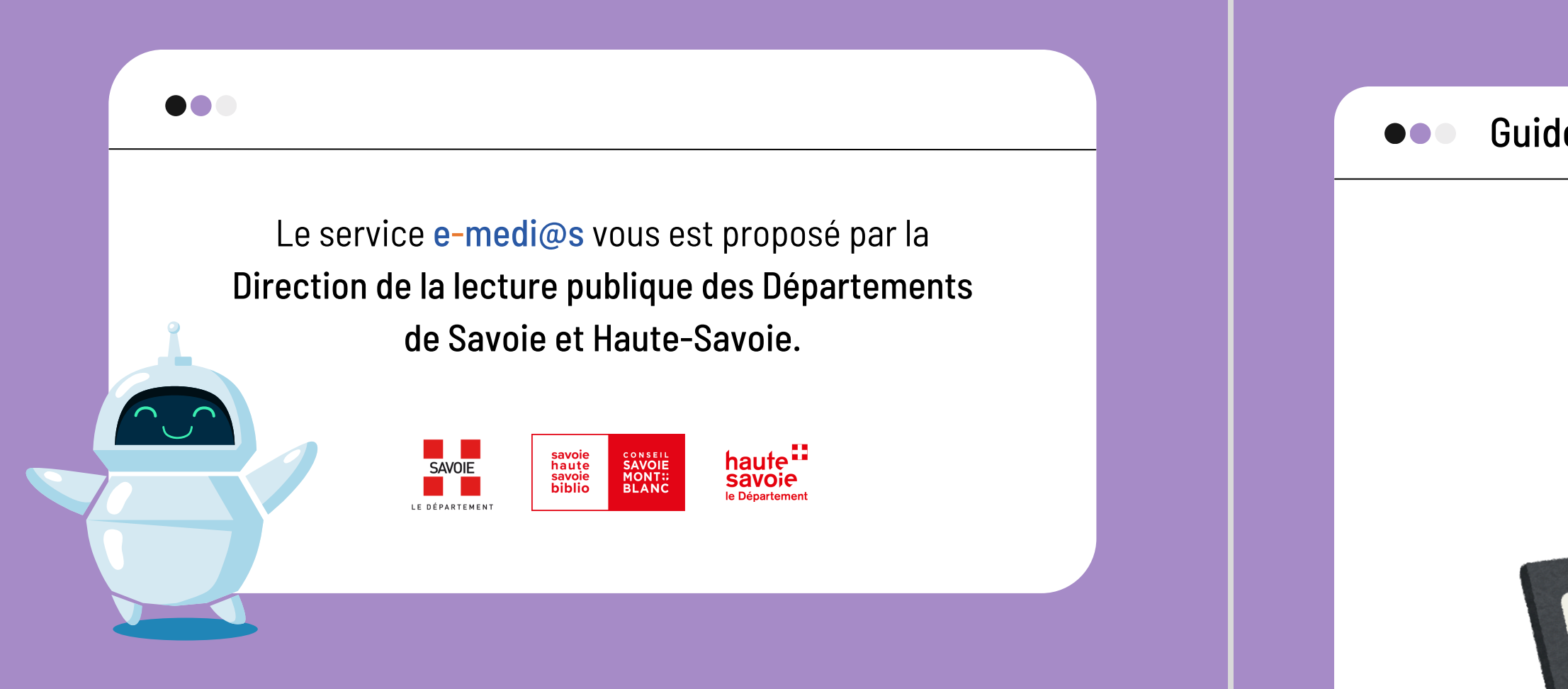

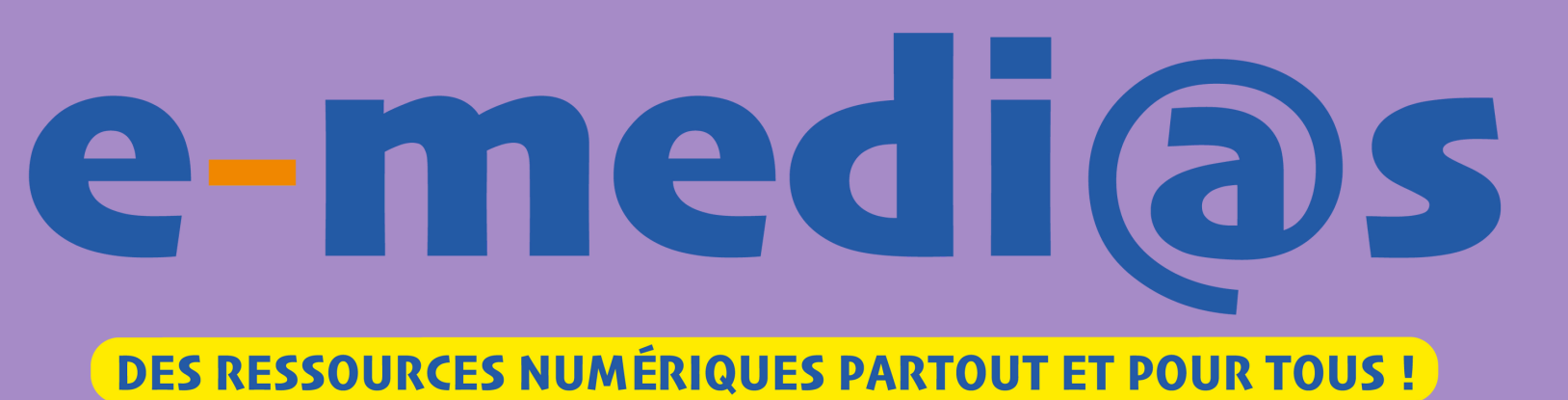

Guide de l'usager

# e-medi@s : Emprunter et lire des livres numériques de A à Z !

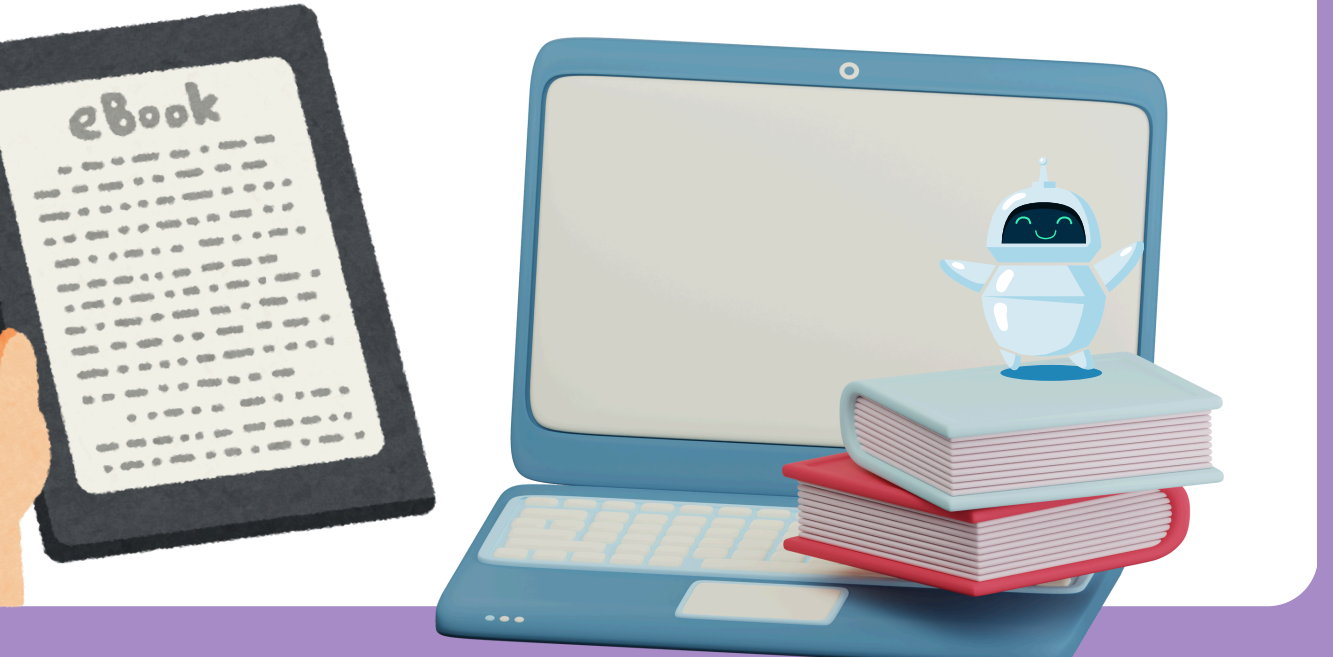

La prolongation est à réaliser sur Baobab, ou directement depuis le compte e-medi@s > **Prêts numériques** > clic sur le livre > **Prolonger**.

# Lecture d'un livre audio 2/2

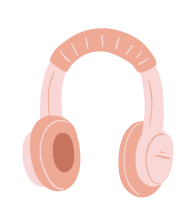

Les livres audio ne peuvent pas être lus sur une liseuse, car contrairement aux livres numériques, l'emprunt d'un livre audio ne génère pas le téléchargement d'un fichier : aucun élément ne peut donc ici être copié sur une liseuse.

### Prolongation

### Restitution

La restitution est à réaliser sur Baobab ou directement via le lecteur audio sur le navigateur : clic sur le menu en haut à droite du lecteur > **Retourner** votre livre.

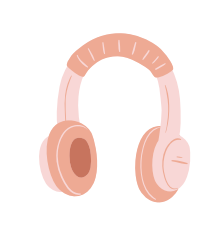

# Lecture d'un livre audio 1/2

#### Au moment du prêt :

- Sélectionner Application Baobab comme application de lecture préférée puis renseigner une question et réponse secrètes.
- Cliquer sur Télécharger. Un lecteur audio s'ouvre dans un nouvel onglet, l'écoute du livre audio peut démarrer.

#### Comment reprendre l'écoute plus tard?

- Se connecter sur e-medi@s, aller sur son compte > **Prêts** numériques.
- Cliquer sur le titre du livre audio en cours de prêt.
- Sur la fiche du livre, descendre jusqu'à la section **Se procurer** le document, puis cliquer sur Accéder à ce livre numérique pour retrouver le lecteur audio.

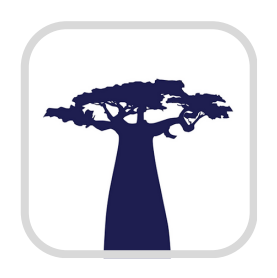

Les livres audio peuvent aussi être lus avec l'application Baobab, permettant une écoute nomade sur smartphone ou tablette. Le procédé est le même que celui décrit pour la lecture de livres numériques sur Baobab.

- Dilicom.
- publiques.
- etc.
- fonds.

# Le Prêt numérique en bibliothèque (PNB), qu'est-ce que c'est?

• C'est un **dispositif interprofessionnel** lancé en 2014 en lien avec le ministère de la Culture, et mis en œuvre par la société

• PNB met en lien éditeurs, libraires et bibliothèques pour donner accès à la lecture numérique dans les bibliothèques

# **Comment ça marche ?**

• Chaque éditeur est libre de définir les critères de prêt sur ses titres : nombre de prêts maximum et nombre de prêts simultanés par exemplaire, date d'expiration de l'exemplaire,

• La bibliothèque peut à son tour déterminer ses propres modalités de prêt, afin de gérer la "consommation" de son

• Les livres numériques sont des fichiers au format epub, chiffrés par des **DRM** (voir détails page suivante). C'est la raison pour laquelle l'on obtient un fichier intitulé "monlivre.acsm" ou "monlivre.lcpl", et non "monlivre.epub", à la suite d'un prêt.

# Vous avez dit "DRM"?

Le prêt numérique est garanti techniquement par des **DRM** (Digital Rights Management, ou gestion des droits numériques) : il s'agit de verrous numériques qui chiffrent les fichiers des livres numériques.

#### À quoi servent les DRM?

- Elles évitent le piratage en réservant la lecture d'un livre numérique à son emprunteur.
- Elles permettent la prolongation et la restitution anticipée des livres empruntés.
- Elles assurent le retour automatique des livres au terme de leur durée de prêt.

Il existe deux types de DRM :

- La DRM Adobe, plus ancienne et plus contraignante car elle nécessite de s'authentifier auprès d'Adobe pour déverrouiller les livres empruntés.
- La DRM LCP, plus récente et plus ouverte puisqu'elle ne nécessite pas d'authentification supplémentaire pour lire les livres empruntés.

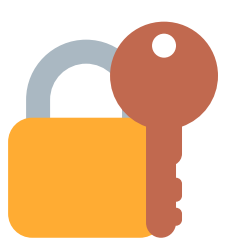

# Connecter.

6- La liseuse apparaît dans ADE. S'assurer qu'elle bénéficie de l'autorisation liée à votre Adobe ID en cliquant sur la roue de réglages en face de Kobo eReader. Cliquer sur Autoriser le périphérique si cette option n'est pas déjà grisée.

7- Copier le livre sur la liseuse : dans ADE, clic droit sur le livre > **Copier sur le périphérique > Kobo eReader.** 

8- Débrancher la liseuse. La liseuse doit être connectée à Internet pour la première ouverture du livre, cela lui permet de charger l'ensemble du contenu.

9- Le livre est disponible sur la liseuse : il peut être lu pendant toute la durée du prêt.

La prolongation est peu fiable pour les fichiers ".acsm" : privilégiez donc l'activation d'un nouveau prêt une fois le premier expiré.

#### R kobo Lecture sur liseuse Kobo 2/2

5- Brancher la liseuse à l'ordinateur. Sur la liseuse, sélectionner

### **Prolongation**

### Restitution

Sur Adobe Digital Editions : Clic droit sur le livre > **Restituer** l'élément emprunté.

Connexion Internet requise

# **R**kobo Lecture sur liseuse Kobo 1/2

### Au moment du prêt :

- Sélectionner **Je ne sais pas** comme application de lecture préférée. Renseigner une question et réponse secrètes (elles ne seront pas nécessaires par la suite).
- Cliquer sur **Télécharger** : un fichier ".acsm" est téléchargé sur votre appareil.

| <u> </u> | <u> </u> |
|----------|----------|

Les liseuses Kobo ne sont pas nativement capables de lire des livres empruntés en bibliothèque : il est donc nécessaire d'utiliser en amont le logiciel Adobe Digital Editions pour déverrouiller le fichier ".acsm".

1- Installer le logiciel Adobe Digital Editions 3.0 (lien de téléchargement disponible sur le site e-medi@s).

2- Ouvrir ADE : cliquer sur Aide > Autoriser l'ordinateur. Cliquer sur Créer un Adobe ID. Créer un compte Adobe grâce au formulaire proposé.

**3-** De retour sur ADE, renseigner votre **ID** (e-mail) et **mot de passe Adobe** puis cliquer sur **Autoriser**.

**4-** Ouvrir le fichier ".acsm" avec ADE : il arrive dans le Bibliorom du logiciel.

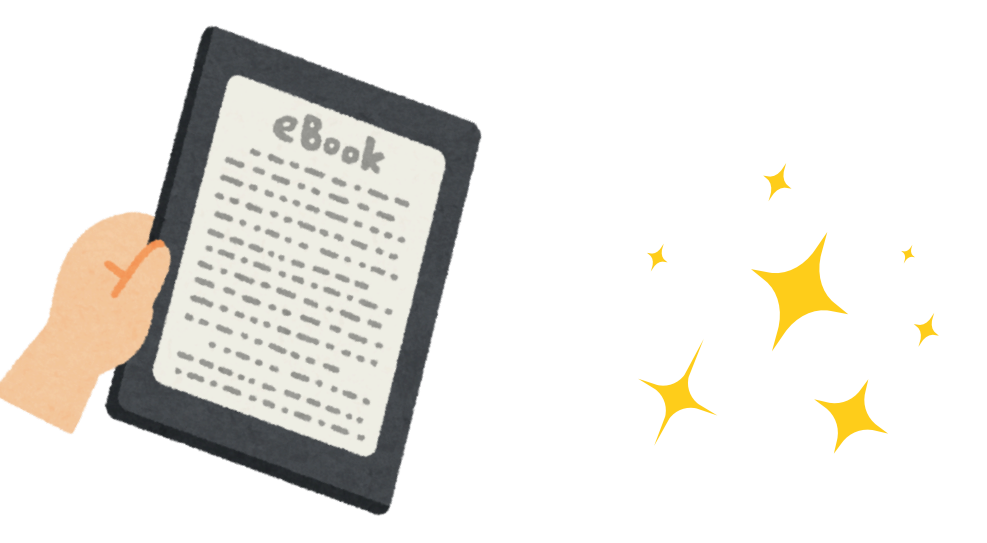

# L'offre de lecture numérique proposée sur e-medi@s

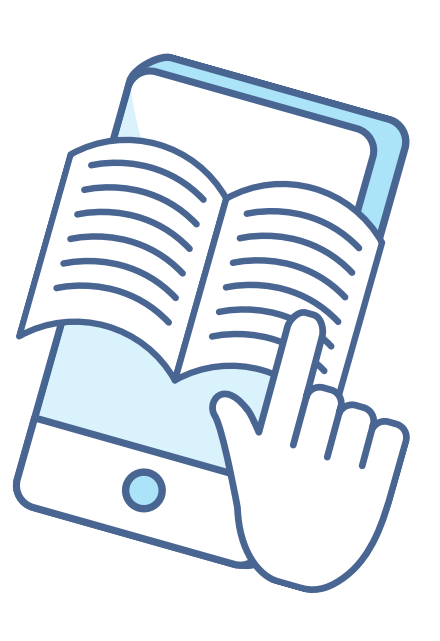

**1-** Brancher la liseuse à l'ordinateur, cliquer sur **Transférer des** fichiers sur la liseuse. Copier le fichier ".lcpl" sur la liseuse.

**3-** Le livre est disponible sur la liseuse : il peut être lu pendant toute la durée du prêt.

**N.B.** À l'ouverture d'un premier livre sur une liseuse Vivlio, un **mot** de passe LCP est demandé : il s'agit de la réponse à la question secrète renseignée au moment du prêt.

Sur la liseuse : Appui long sur le livre > Renouveler le prêt

Connexion Internet requise

# vivlio

# Lecture sur liseuse Vivlio

#### Au moment du prêt :

• Sélectionner Liseuse Vivlio comme application de lecture préférée puis renseigner une question et réponse secrètes. • Cliquer sur Télécharger : un fichier ".lcpl" est téléchargé sur votre appareil.

2- Débrancher la liseuse. Sur la liseuse, charger le contenu du livre ajouté en cliquant sur la flèche de téléchargement (connexion Internet nécessaire pour cette étape).

### **Prolongation**

### Restitution

Sur la liseuse : Appui long sur le livre > Retour livre de prêt.

Connexion Internet requise

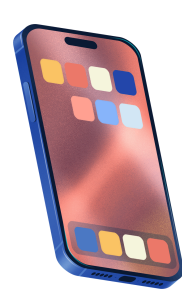

# Lecture sur smartphone ou tablette (2/2)

6- Cliquer sur **Récupérer mes prêts** pour synchroniser les prêts en cours avec l'application (connexion Internet nécessaire pour cette étape).

7- Le livre apparaît sur Baobab : il peut être lu pendant toute la durée du prêt.

**N.B.** À l'ouverture d'un premier livre sur Baobab, un **mot de passe** LCP est demandé : il s'agit de la réponse à la question secrète renseignée au moment du prêt.

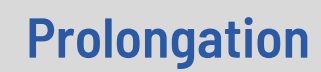

Sur Baobab : Appui long sur le livre > Informations > Prolonger.

Connexion Internet requise

### Restitution

Sur Baobab : Appui long sur le livre > Informations > Restituer maintenant.

Connexion Internet requise

L'objectif est de proposer des **nouveautés** parmi les dernières sorties dans le champ de la fiction et du documentaire.

adultes.

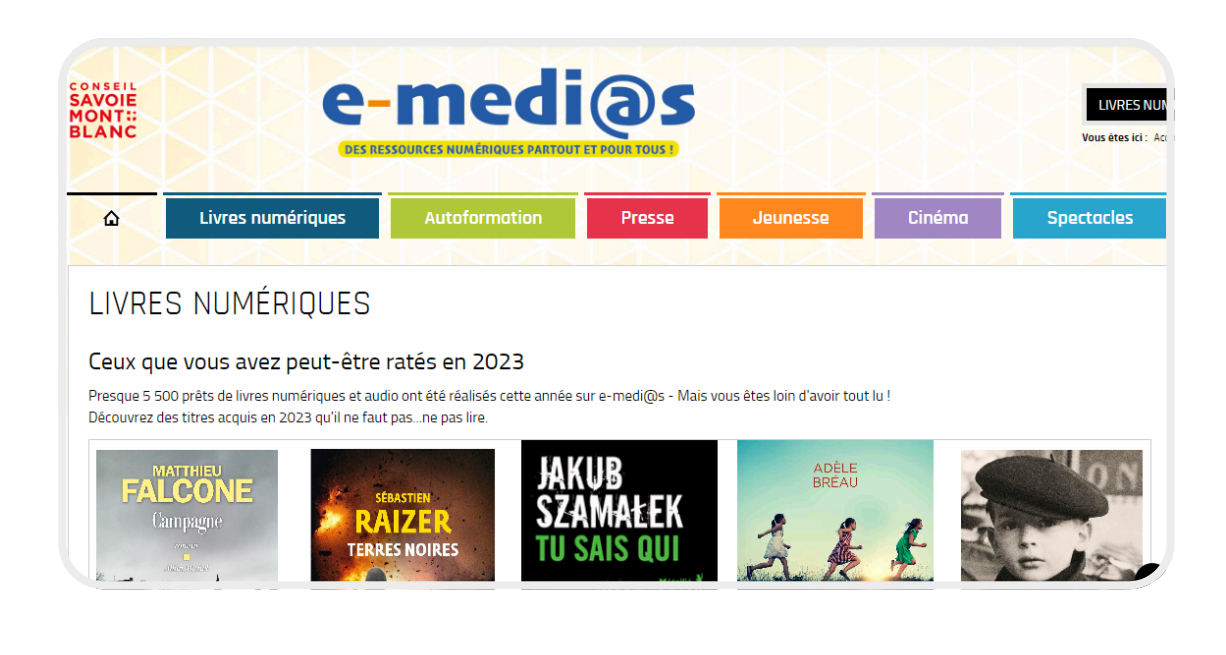

# Le catalogue de livres numériques sur e-medi@s

Le catalogue de livres numériques et de livres audio est enrichi tous les mois par Savoie et Haute-Savoie Biblio.

Le public cible de cette offre sont les **adultes** et les **jeunes** 

Pour accéder à l'ensemble du catalogue, utilisez la barre de recherche du site e-medi@s ou cliquez sur le bouton "Tout voir" dans l'encart "Livres numériques" ou "Livres audio" de la page consacrée à la lecture numérique.

# Le prêt de livres numériques en pratique sur e-medi@s

### Modalités de prêt :

- Durée du prêt : 21 jours
- Nombre de prêts par utilisateur : jusqu'à 12 titres différents par mois (mais 6 prêts simultanés maximum)
- 2 réservations simultanées possibles
- 1 prolongation possible si le titre n'est pas réservé
- Restitution automatique au bout de 21 jours, ou retour anticipé à réaliser depuis l'appareil de lecture utilisé

#### Appareils de lecture compatibles :

- Ordinateurs, via le logiciel Adobe Digital Editions
- Smartphone ou tablette, via l'application Baobab
- Liseuses Vivlio
- Liseuses Kobo, via le logiciel Adobe Digital Editions

#### Attention, les liseuses Kindle ne sont pas compatibles !

- secrètes.

1- Installer l'application Baobab (disponible sur iOS et Android).

4- Enregistrer le compte e-medi@s sur Baobab en cherchant Savoie et Haute-Savoie Biblio puis en renseignant votre identifiant et mot de passe e-medi@s.

# Lecture sur smartphone ou tablette (1/2)

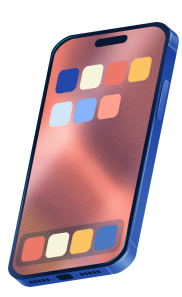

11

### Au moment du prêt :

• Sélectionner Application Baobab comme application de lecture préférée puis renseigner une question et réponse

• Cliquer sur **Télécharger** : un fichier ".lcpl" est téléchargé sur votre appareil. Ce fichier ne sera pas nécessaire pour la suite.

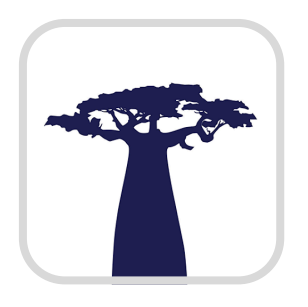

**3-** Ouvrir Baobab, cliquer sur le menu de gauche > **Ajouter un** compte bibliothèque.

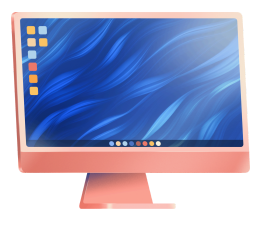

# Lecture sur ordinateur

#### Au moment du prêt :

- Sélectionner Je ne sais pas comme application de lecture préférée. Renseigner une question et réponse secrètes (elles ne seront pas nécessaires par la suite).
- Cliquer sur **Télécharger** : un fichier ".acsm" est téléchargé sur votre appareil.

1- Installer le logiciel Adobe Digital Editions.

2- Clic droit sur le fichier ".acsm" > **Ouvrir avec Adobe Digital** Editions.

**3-** Le livre s'ouvre dans le logiciel : il peut être lu pendant toute la durée du prêt.

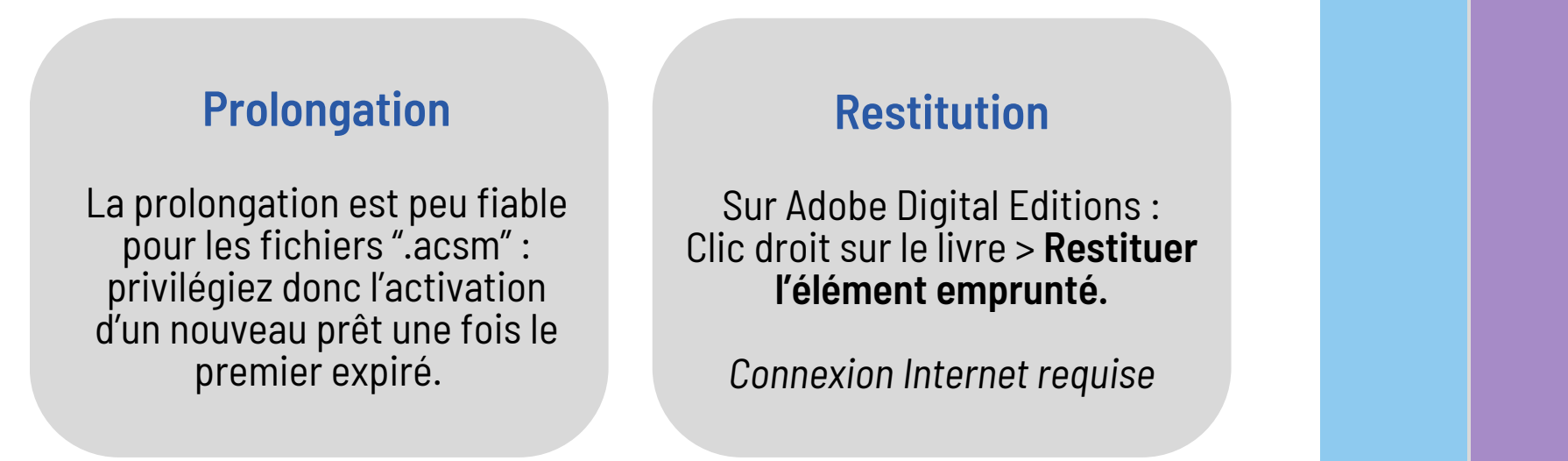

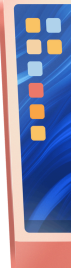

Retrouvez les tutoriels complets dans l'encart **"Besoin d'aide ?"** de la page Livres numériques sur e-medias.biblio7374.fr

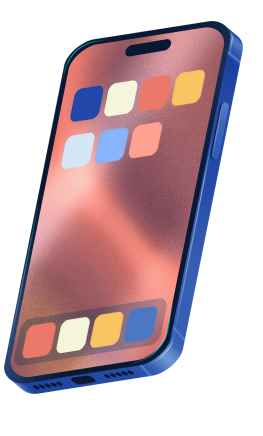

# vivlio

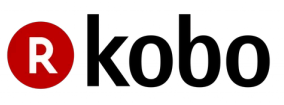

# La démarche de prêt et de lecture selon votre appareil...

en bref!

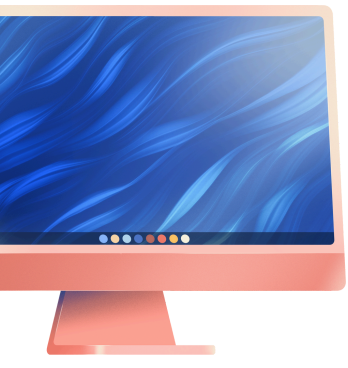

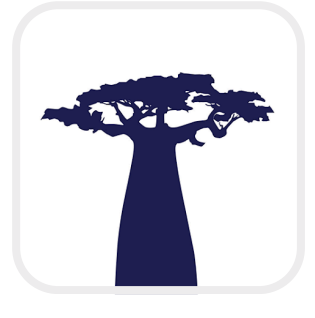

document.

# Comment emprunter un livre numérique ?

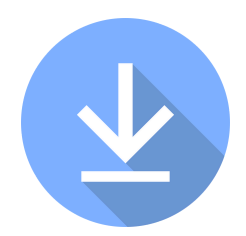

- 1- Se connecter sur le site e-medi@s et consulter le catalogue de livres numériques.
- 2- Sélectionner un livre numérique ou un livre audio.
- **3-** Sur la fiche du livre, descendre jusqu'à l'encart **Se procurer le**
- 4- Cliquer sur **Télécharger** (pour un livre numérique) ou sur Écouter (pour un livre audio).
- Si le nombre maximum de prêts simultanés sur ce livre est atteint, seul le bouton Réserver apparaît.
- 5- Une fenêtre s'ouvre : si ce n'est déjà le cas, décocher l'option Utiliser mes préférences de lecture pour le téléchargement pour accéder aux paramètres de prêt.
- 6- L'appareil de lecture préféré doit être renseigné correctement (voir conseils pages suivantes) pour obtenir un fichier dans un format adapté à votre appareil.
- 7- Cliquer sur Télécharger : un fichier au format ".acsm" ou ".lcpl" arrive sur votre appareil.